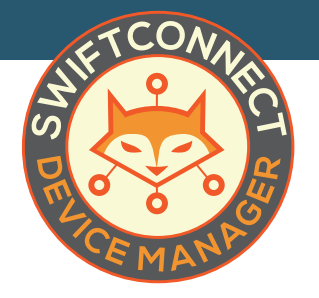

## Manual Authorization Adding Devices When the User Can't

Sometimes a user or member of the property management staff may be unable to add a device on their own. You may do so manually using the Device Authorization tab on your tab on your SwiftConnect<sup>™</sup> Device Manager menu.

## STEP 1

First, click on **Device Authorization** link in the left-hand menu of your SwiftConnect<sup>™</sup> Device Manager. Select the Site you want to add the device to from the **dropdown menu** under the Manual Device Authorization heading. The page will populate with a list of the currently authorized devices on the network as well as an empty form field.

## STEP 2

In the form field, add the **wireless mac address** for the device as well as a "Note" to describe what you are adding (something along the lines of "Jane Doe #100 Xbox"). Finally, set the duration of the authorization. Unless otherwise instructed, we typically set authorization for **365 days**.

| Dashboard            | Manual Device Authorization                                                                                                    |  |  |  |  |  |  |
|----------------------|----------------------------------------------------------------------------------------------------|--|--|--|--|--|--|
| ⑦ Help               | default \$                                                                                                    |  |  |  |  |  |  |
| About List Devices   | Manual device authoritation allows you to grant a device access to your guest wireless network(s), bypassing the captive portal function. This access is granted for the specified duration in minutes, hours, days, weeks or months. |  |  |  |  |  |  |
| Device Authorization | Device MAC address                                                                                                    |  |  |  |  |  |  |
| Manage Sites         | Note Note                                                                                                    |  |  |  |  |  |  |
| Messaging            |                                                                                                    |  |  |  |  |  |  |
| 🔅 Manage Users       | Authorization duration Duration Minutes \$                                                                                                    |  |  |  |  |  |  |
| ③ Global Settings    | C Request Authorization                                                                                                    |  |  |  |  |  |  |
|                      | I ACTIVE GUEST AUTHORIZATIONS                                                                                                    |  |  |  |  |  |  |
|                      | Show 10 c entries Search:                                                                                                    |  |  |  |  |  |  |
|                      | MAC address 🕴 Note ! Authorisation start 🔅 Authorisation end 🗸 Time remaining 🕴 Action                                                                                                    |  |  |  |  |  |  |
|                      | Loading                                                                                                    |  |  |  |  |  |  |
|                      | Showing 0 to 0 of 0 entries Previous Next                                                                                                    |  |  |  |  |  |  |

SwiftConnect

| Device MAC address     | 0           | Device MAC address |  |                 |         |
|------------------------|-------------|--------------------|--|-----------------|---------|
| Note                   | Note 🕜 Note |                    |  |                 |         |
| Authorization duration | 0           | Duration           |  | Minutes         | ŧ       |
|                        |             |                    |  | Request Authori | ization |

## STEP 3

Lastly, click on the blue **Request Authorization button**. If all of the information is valid, the device will now be authorized.

Request Authorization